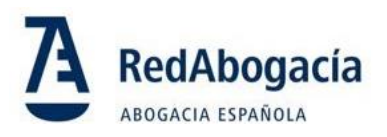

# Retirada de Internet Explorer

## ¿Estás preparado para el cambio?

Microsoft anunció que el explorador Microsoft Edge reemplazará a Internet Explorer 11

Por ello, a partir del 15 de junio de 2022 **para utilizar el portal ACA para la emisión de certificados** será necesario utilizar Microsoft Edge configurado en modo Internet Explorer. **Recomendamos que realices el cambio a Edge cuanto antes** 

#### Configura tu equipo en estos sencillos pasos

ACA

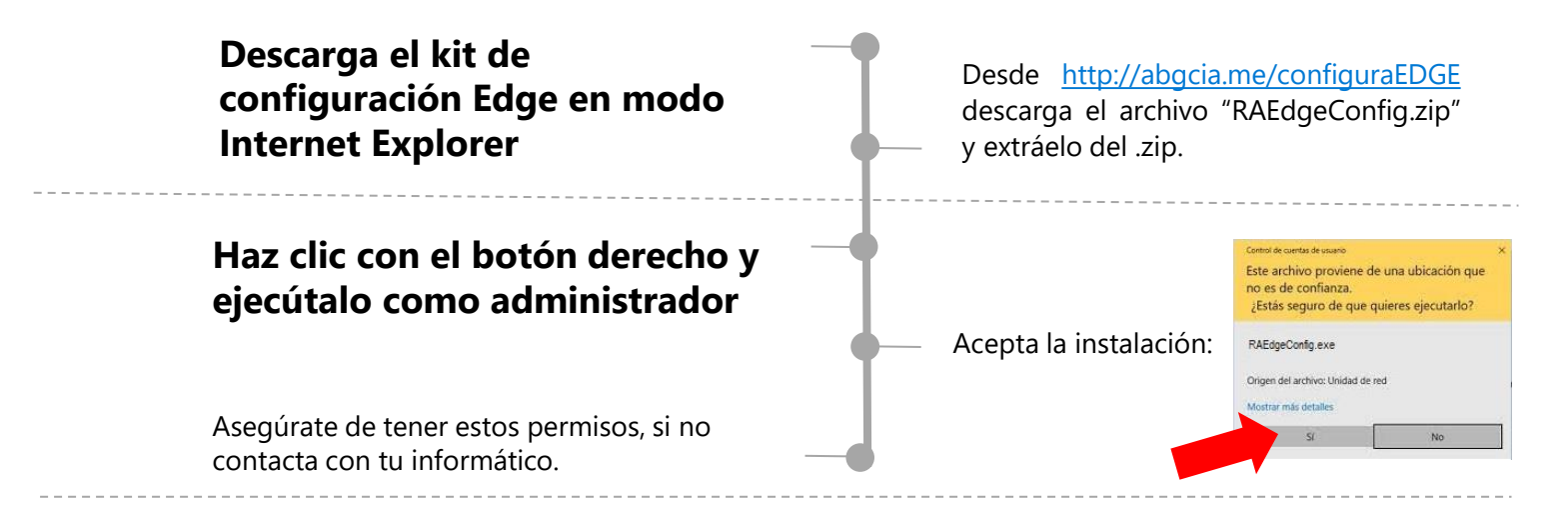

#### Verifica que el portal ACA se abre correctamente

Abre el navegadore Edge y accede al portal ACA desde https://www.acabogacia.org/aca2/

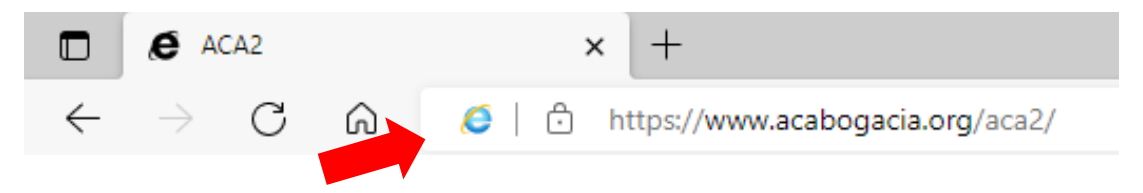

Comprobarás que tu ordenador está correctamente configurado porque **aparecerá el icono de Internet Explorer** al lado de la dirección.

### i Esta configuración solo tendrás que realizarla una vez!

Después podrás seguir utilizando el portal ACA con normalidad cada día.